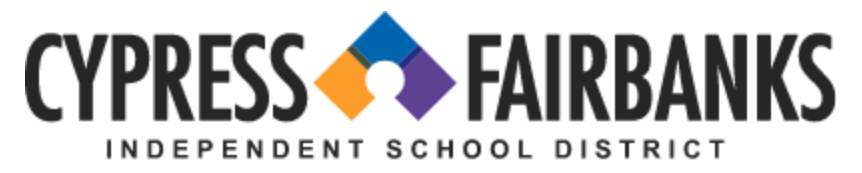

LEARN • EMPOWER • ACHIEVE • DREAM

## Instrucciones para configurar su contraseña en el Portal para Padres de CFISD

Si esta es la primera vez que va a ingresar al Portal para Padre de CFISD, usted recibirá un mensaje electrónico con la información para iniciar sesión. Siga las instrucciones a continuación y utilice el nombre de usuario y la contraseña provistos en el mensaje electrónico para iniciar sesión.

| Students & Staff please click this button to log into my.cfisd.net | CLICK HERE |
|--------------------------------------------------------------------|------------|
|                                                                    |            |
|                                                                    |            |
|                                                                    |            |
|                                                                    |            |
|                                                                    |            |
| CFISD Parent Porta                                                 | J          |
| Username                                                           |            |
| a boat of                                                          |            |
|                                                                    |            |
| Password                                                           | (I)        |
|                                                                    |            |
| Sign In                                                            |            |
| Help, I forgot my password                                         |            |

Se le pedirá que ingrese su contraseña inicial. Asegúrese de que su contraseña cumpla con la norma para contraseñas en la pantalla.

| Enter Windows password                                        | ×             |
|---------------------------------------------------------------|---------------|
| Windows is requiring you to change your password before logir |               |
| New Password                                                  |               |
|                                                               | ,             |
| Confirm Password                                              |               |
|                                                               |               |
| Password policy:                                              |               |
| Minimum of 8 characters with at least 3 of the following 4:   |               |
| Capital letter,                                               |               |
| Lower-case letter,                                            |               |
| Number, or                                                    |               |
| Special Character:                                            |               |
| ~`!@#\$%^&*()+={[}] \:;"'<,>.?/                               |               |
|                                                               |               |
|                                                               | Cancel Submit |
|                                                               |               |

Después de enviar su contraseña nueva, se le dirigirá a una pantalla de Autenticación de dos factores (*Two-factor Authentication*) donde podrá elegir una imagen de seguridad para mayor seguridad de su cuenta.

Haga clic en el signo de pregunta y podrá ver una página con imágenes. Elija cualquiera de las imágenes y haga clic en "Ok". Usted tendrá que usar la misma imagen que haya elegido aquí cada vez que inicie sesión en el futuro.

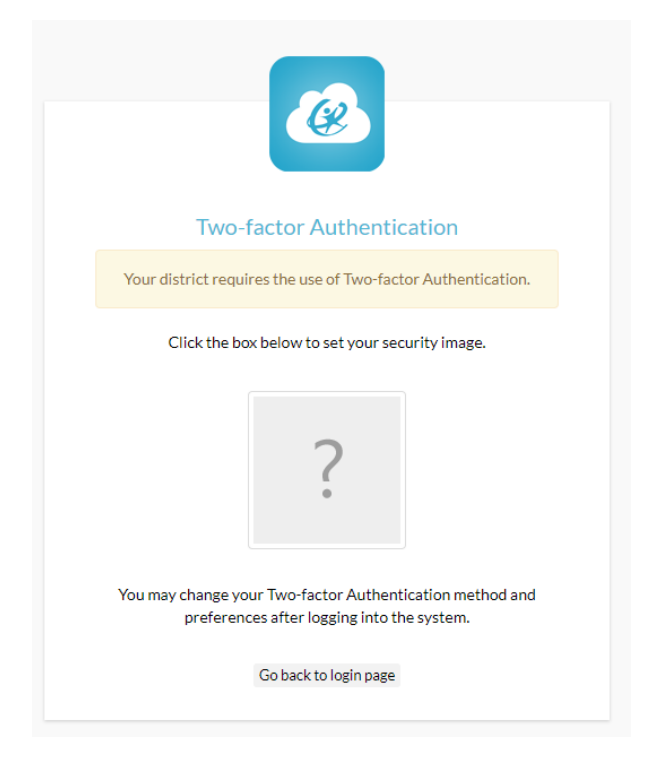

El último paso es configurar la recuperación de contraseña (*Password Recovery*) en caso de que se le olvide más adelante. Usted podrá volver a configurar su contraseña usando cualquiera de los métodos que elija aquí. Haga clic en el botón "*Set Up Recovery*" (Configurar recuperación).

## Nota:

Este es un paso obligatorio para completar el proceso de configuración de cuenta. Por favor <u>NO</u> haga clic en *'Logout'*, si usted hace clic en *'Logout'*, se saldrá de la aplicación. Haga clic en *'Set Up Recovery'* para elegir una opción de recuperación y para que usted tenga control del mantenimiento de su contraseña.

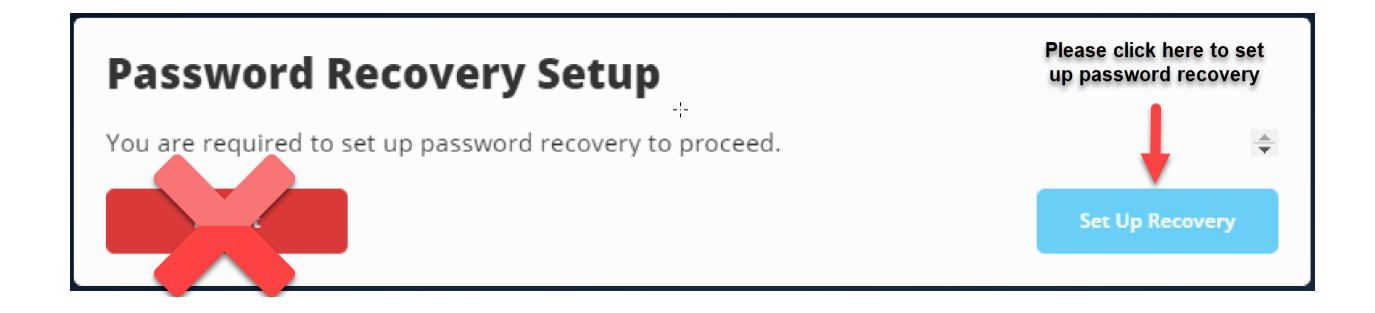

Usted tendrá que elegir preguntas de seguridad en caso de que necesite recuperar su contraseña más adelante.

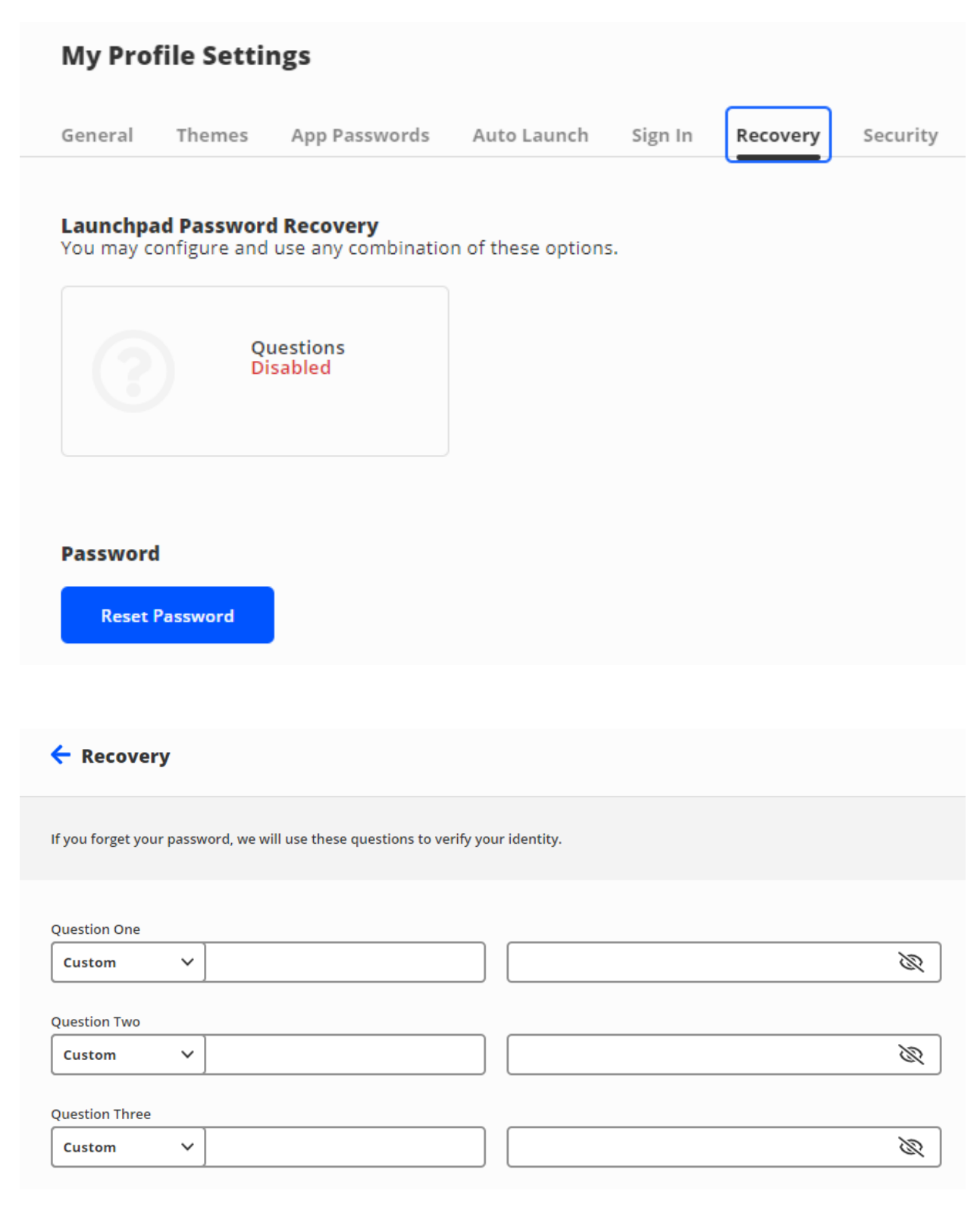

## Recuperación de contraseña

En la pantalla de inicio de sesión, haga clic en "Help, I forgot my password" (Ayuda, olvidé mi contraseña).

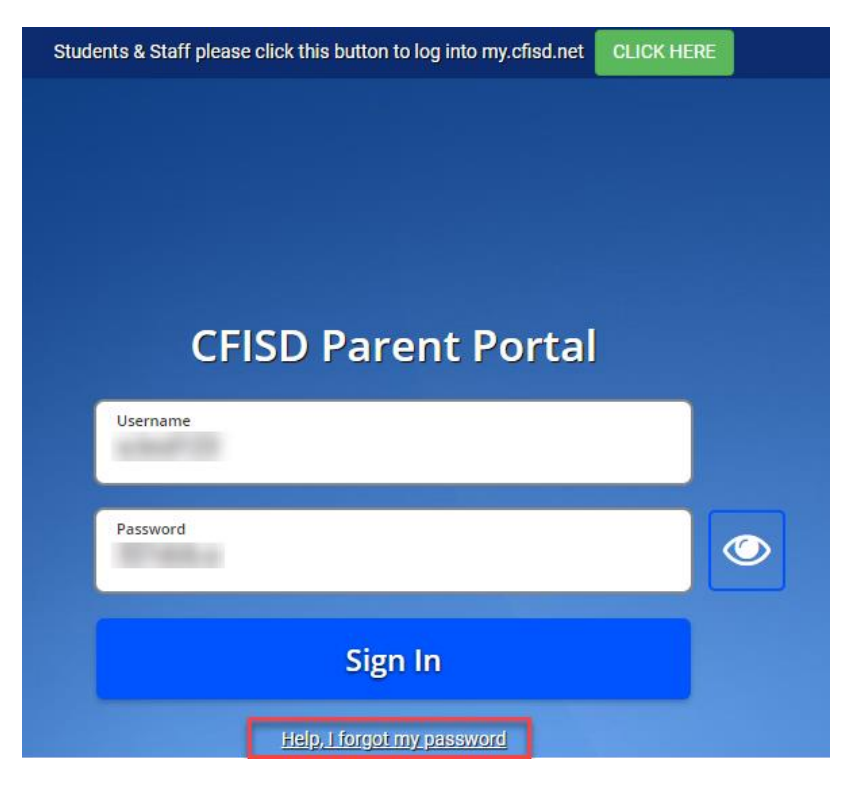

Luego ingrese su nombre de usuario y haga clic en el botón.

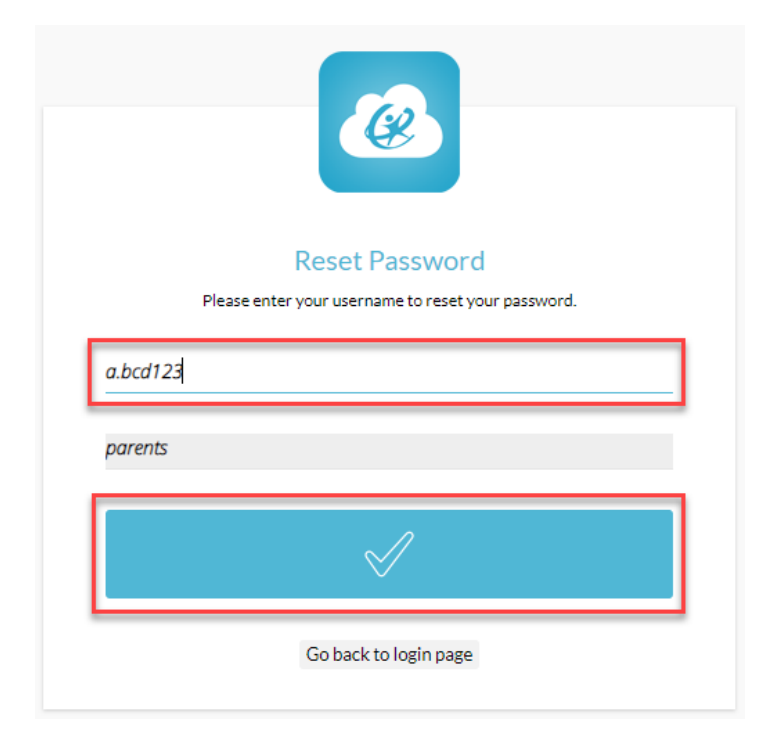

Ingrese la respuesta a la pregunta de seguridad que eligió anteriormente y siga las instrucciones.

| <u>C</u>                                                                                          |  |                            |
|---------------------------------------------------------------------------------------------------|--|----------------------------|
| Answer question & reset password<br>Please answer the following questions to reset your password. |  |                            |
|                                                                                                   |  | 1.2+2<br>Write Answer here |
| Λ                                                                                                 |  |                            |
| $\sim$                                                                                            |  |                            |

Si necesita ayuda, sírvase contactar al Centro de Atención al Cliente de Cy-Fair llamando al 281-897-4357.